# QUICK GUIDE RESOURCES AND RESOURCE ASSEMBLIES

You can add resources at the job or Library level from the Setup tab.

## CREATE A LABOR RESOURCE

- 1. Click on **Resources** ► Select the Labor tab.
- 2. Right click on any row header and select New.
- 3. Type a resource code in the Code field.
- 4. Fill in the **Description** field.
- Click on the resource's Setup tab and select Standard Labor Rate File from the Resource File drop-down list.
- 6. Choose the other drop-down settings as highlighted.

| Code: * | LMECHPB    |         | Description: | Mechanic - He | avy Duty |
|---------|------------|---------|--------------|---------------|----------|
| Setup   | 🐥 Charg    | e Rate  | Billing Rate |               |          |
| Reso    | urce File: | Standar | d Labor Rate | File +        | Us       |
| Geograp | ohic Area: | Southw  | est          | •             | Us       |
| Wa      | ige Zone:  | Wage Z  | one A        | •             | Us       |
| Org. (  | Category:  | Mechan  | ic           | •             | Us       |
| Accou   | unt Code:  |         |              | 1             | Us       |
| Co      | st Driver: | CI Dura | tion         | •             | Us       |
| Co      | st Curve:  | Employe | ed Cost Item | •             | Us       |
|         | Tag 1:     | Non Uni | ion          | •             | Us       |
|         | Tag 2:     | Hourly  |              | •             | Us       |
|         | Tag 3:     |         |              | •             | Use      |

- 7. On the **Charge Rate** tab, expand **Labor** and under **Labor Base** type in a dollar value.
- 8. Expand Labor Burden and under Labor Fringes, type in a dollar value for Pension and Subsistence.

| Setup                   |     | <b>4</b> / | Charge                     | arge Rate Billing Rate |    |      |          |  |
|-------------------------|-----|------------|----------------------------|------------------------|----|------|----------|--|
| Scale                   | 1   | S          | Scale 2 Scale 3 All Scales |                        |    |      |          |  |
| Cost Category Breakdown |     |            |                            |                        |    |      | Amount   |  |
| ✓ Tot                   | tal |            |                            |                        |    | \$12 | \$124.00 |  |
| *                       | La  | bor        |                            |                        |    | \$12 | 4.00     |  |
|                         |     | La         | bor Base                   |                        |    | \$5  | 2.00     |  |
|                         | ~   | La         | Labor Burden               |                        |    | \$1  | 5.00     |  |
|                         |     | ¥          | Labor F                    | bor Fringes            |    |      | 0.00     |  |
|                         |     |            | Tra                        | Travel                 |    |      | 0.00     |  |
|                         |     |            | Pre                        | Premium                |    |      | 0.00     |  |
|                         |     |            | Hol                        | iday                   |    | \$   | 0.00     |  |
|                         |     |            | Sav                        | ings                   |    | \$   | 0.00     |  |
|                         |     |            | Per                        | nsion                  |    | \$   | 3.00     |  |
|                         |     |            | Vac                        | ation                  |    | \$   | 0.00     |  |
|                         |     |            | Sub                        | sistenc                | e  | \$   | 2.00     |  |
|                         |     |            | Hea                        | alth & W               | \$ | 0.00 |          |  |

 Define an overtime and double-time rate for the resource. Choose the other drop-down settings as highlighted.

#### Base Wage Factors for Overtime

Use Base Wage Factors for Scales 2 and 3 Scale 2 Factor: 1.50 x Base Wage

2 Factor: 1.50 x

Scale 3 Factor: 2.00 x Base Wage

This option multiplies the Scale 1 base wage by the factors entered here to automatically calculate the base wage for Scales 2 and 3.

### 10.Click **OK**, to close the record.

CREATE A RENTAL EQUIPMENT RESOURCE

+ x

XB

InEight®

ESTIMATE

- 1. Open the Library Resource Rates Register.
- 2. Select the Rented Construction Equipment tab.
- 3. Right click on any row header and choose New.
- 4. Type a resource code in the Code field.
- 5. Fill in the **Description** field.
- Click on the resource's Setup tab and select Standard Rental Rate File from the Resource File drop-down list.
- 7. Select a category from the **Organizational Category** drop-down list.

| Code: * | RECR110     |        | Description:   | Crane 110 Ton |
|---------|-------------|--------|----------------|---------------|
| Setup   | 🔱 Charg     | e Rate |                | Billing Rate  |
| Res     | ource File: | Standa | rd Rental Rate | File 🔹        |
| Geogra  | phic Area:  |        |                | •             |
| w       | age Zone:   |        |                | •             |
| Org.    | Category:   | Crane  |                | •             |

### 8. Click **OK**, to close the new record.

# QUICK GUIDE RESOURCES AND RESOURCE ASSEMBLIES

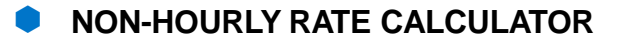

- 1. From the Resource Rate Register, open a Rented Construction Equipment record to the Charge Rate tab.
- 2. Under Non-Hourly Period Charge Rates, check the Calculate Non-Hourly Period Charge Rates checkbox.
- 3. Click OK.
- 4. In the **Period** field, select a time period.
- 5. In the Amount Per Period field, type in an amount.
- 6. Type in the number of hours in the Hours Per Period field.

#### Non-Hourly Period Charge Rates

Calculate Non-Hourly Period Charge Rates for RE Rental

Period: Weekly

7. Click OK to close the record.

## **NEED SOME MORE HELP?**

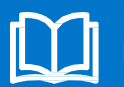

Learn more in our Knowledge Library learn.ineight.com

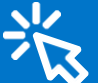

Take a course at InEight U university.ineight.com

### CREATE AN INSTALLED MATERIAL RESOURCE

- Click on Resources ► Select the Installed Materials tab.
- 2. Right click on any row header and select **New** from the drop-down menu.
- 3. Type a resource code in the Code field.
- 4. Fill in the Description field.
- 5. Select a **unit of measure (UM)** from the Unit of Measure drop-down list.

UM: Each 🗸

- 6. On the resource's Setup tab, under Resource File select Standard Material Rate File.
- On the Charge Rate tab, expand Materials and enter an amount in the Installed Materials field.

| Setup    | 🐈 Charge Rate 🛛 🖓 Quote 🛛 Billin |  | Billin | g Rate |        |  |  |
|----------|----------------------------------|--|--------|--------|--------|--|--|
| Cost Cat | Cost Category Breakdown Amount   |  |        |        |        |  |  |
| ✓ Total  | ✓ Total                          |  |        |        | \$0.00 |  |  |
| ✓ M      | laterials                        |  | \$     | 50.00  |        |  |  |
|          | Installed Materials              |  | \$     | 0.00   |        |  |  |
|          | Undefined Materials              |  |        | 0.00   |        |  |  |

8. Click **OK** to finish adding this resource.

### CREATE A RESOURCE ASSEMBLY

+ x

XB

InEight®

ESTIMATE

- 1. Click on Resource Assemblies.
- Right-click on any row header and select New from the drop-down menu.
- 3. Type an assembly code in the Code field.
- 4. Fill in the **Description** field.
- 5. In the **Assembly Details** register, click in the **Resource Code** column in the first blank row, and then select the **Resource icon** that appears in the cell.

| Cos  | t Summary                  | Asser | mbly Details     |  |  |  |  |
|------|----------------------------|-------|------------------|--|--|--|--|
| Drag | Drag columns here to group |       |                  |  |  |  |  |
|      | Row<br>Number              |       | Resource<br>Code |  |  |  |  |
| 1    |                            |       | 2                |  |  |  |  |

 On the Labor tab of the register, select a labor resource and click OK to add.

| All           | Labor                      | Constr | Rei         |  |  |  |  |
|---------------|----------------------------|--------|-------------|--|--|--|--|
| Drag          | Drag columns here to group |        |             |  |  |  |  |
|               | Reso 🚊                     |        | Description |  |  |  |  |
| $\rightarrow$ | + LL2                      |        | Laborer     |  |  |  |  |

- 7. Add two additional resources.
- 8. Click OK to save and close the new assembly.